Caminho: Extensões> Módulos> Finalização "Opção: Modulo desconto na primeira compra"

Referência: FEC29

Versão: 2017.10.20

**Como Funciona:** Através desta tela será possível aplicar um percentual de desconto apenas para clientes que nunca compraram no e-commerce, ou seja, para a primeira compra.

Para isso, acesse o caminho indicado acima e o sistema abrirá a tela abaixo:

| e-commerce   ADMINISTRAÇÃO                                                                                                    | D Empresa: 1 - Pa       | ins Bijux             |                                       |                                                            |       |              | <ul> <li>voce esta conectado como lui</li> </ul> |
|----------------------------------------------------------------------------------------------------|-------------------------|-----------------------|---------------------------------------|------------------------------------------------------------|-------|--------------|--------------------------------------------------|
| Painel de controle Catálogo                                                                                                    | Extensões Venda         | as Sistema Relatórios | Ajuda Meus Dados                      |                                                            |       |              | Ver sua loja Sai                                 |
| ncipal :: Finalização de Pedidos :: M                                                                                                    | ódulo desconto na prime | ira Compra            |                                       |                                                            |       |              |                                                  |
| Módulo desconto na primeira Compra                                                                                                    |                         |                       |                                       |                                                            |       |              | Salvar Cancelar                                  |
| Status                                                                                                    | Habilitado •            |                       |                                       |                                                            |       |              |                                                  |
| Status do Pedido<br>Caso o cliente tenha feito soment<br>uma compra e esta compra<br>estiver com este status definido o<br>desconto poderá ser usado<br>novamente. | Aguardando Pag          | amento 🔻              |                                       |                                                            |       |              |                                                  |
| Descrição                                                                                                    | Tipo de desconto        | Valor do desconto     | Valor Mínimo                          | Tipo de Pessoa                                             | Ordem | Status       |                                                  |
| Desconto Primeira Compra                                                                                                    | Percentual 🔻            | 10                    | 0                                     | Pessoa Física 🔻                                            | 1     | Habilitado 🔻 | Remover                                          |
| Desconto Primeiro Compra                                                                                                    | Monetário 🔻             | 20                    | 0                                     | Pessoa Física 🔹                                            | 1     | Habilitado 🔻 | Remover                                          |
|                                                                                                    |                         |                       |                                       |                                                            |       |              | Adicionar módulo                                 |
|                                                                                                    |                         |                       |                                       |                                                            |       |              |                                                  |
|                                                                                                    |                         |                       |                                       |                                                            |       |              |                                                  |
|                                                                                                    |                         |                       |                                       |                                                            |       |              |                                                  |
|                                                                                                    |                         |                       |                                       |                                                            |       |              |                                                  |
|                                                                                                    |                         |                       |                                       |                                                            |       |              |                                                  |
|                                                                                                    |                         |                       | Futura Sistemas © 2009-2<br>Versão 20 | 2017 Todos os direitos reservados.<br>)17.11.20 - Build: 2 |       |              |                                                  |

Status: Através deste campo é possível habilitar ou desabilitar o módulo;

**Status do Pedido:** Através deste campo, defina o status em que o pedido deverá estar para que o desconto seja aplicado automaticamente;

Descrição: Insira uma descrição para o módulo criado;

*Tipo de Desconto:* Neste campo, defina a forma em que o desconto será aplicado, seja em percentual ou em valor monetário;

Valor do Desconto: Neste campo, defina o percentual ou o valor real do desconto.

×

Lembrando que caso haja duas configurações, o sistema irá manter o maior desconto para ser aplicado automaticamente;

Valor Mínimo: Caso necessário defina um valor mínimo de compra para a aplicação do desconto;

**Tipo de Pessoa:** Neste campo, defina se o desconto deverá ser aplicado apenas para pessoa Jurídica ou para Física. Caso seja para ambas, crie um novo desconto alterando apenas esta opção;

Ordem: Defina a ordem em que o desconto deverá ser aplicado;

Status: Defina o status de cada módulo, sendo habilitado ou desabilitado;